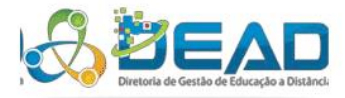

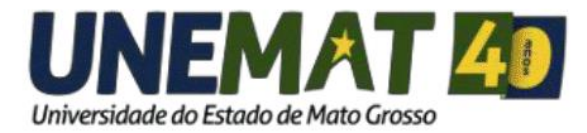

# **TUTORIAL**

Como usar o aplicativo Moodle no Android

EQUIPE DE TI DEAD/UNEMAT - 2018

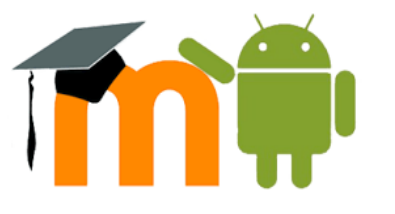

**N**este tutorial vamos aprender como baixar e usar o "Moodle Mobile" no Android. Com isso poderá acessar seu curso pelo aplicativo. É importante salientar que algumas funções do Moodle não estão disponíveis pelo aplicativo.

#### 1. Baixando o aplicativo

Com seu celular em mãos, procure pelo aplicativo chamado "Play Store", figura 1.

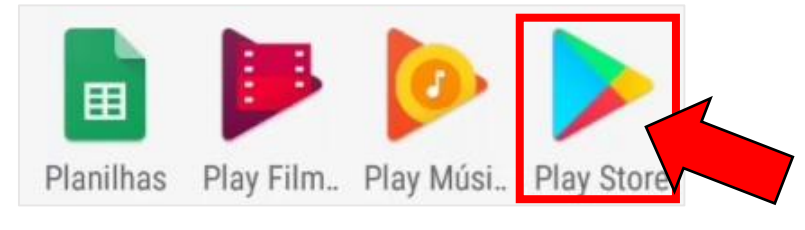

Figura 1: Play Store

Na tela inicial, faça a busca por "Moodle Mobile" para baixar e instalar no seu celular, conforme **figura 2**.

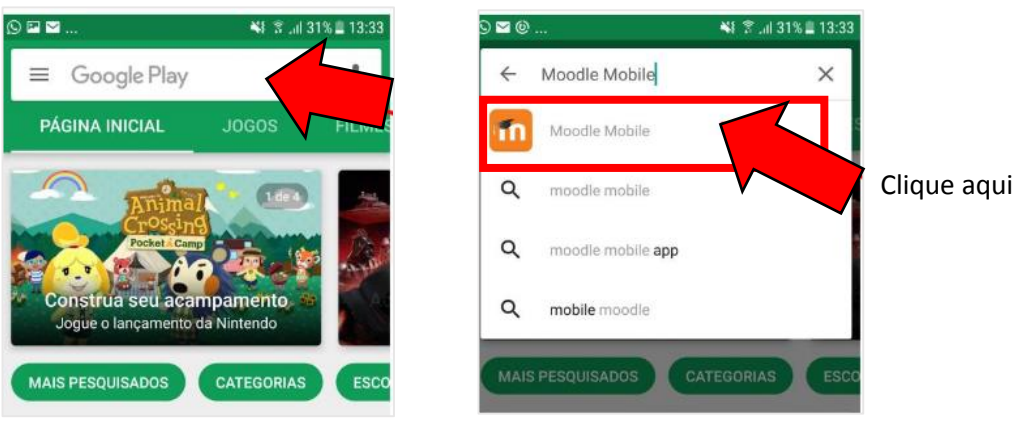

Figura 2: Buscando Aplicativo

A próxima tela que abrirá vai estar pedindo para instalar o aplicativo, clique em "Instalar" e aguarde o processo de instalação até aparecer "abrir" (Figura 4).

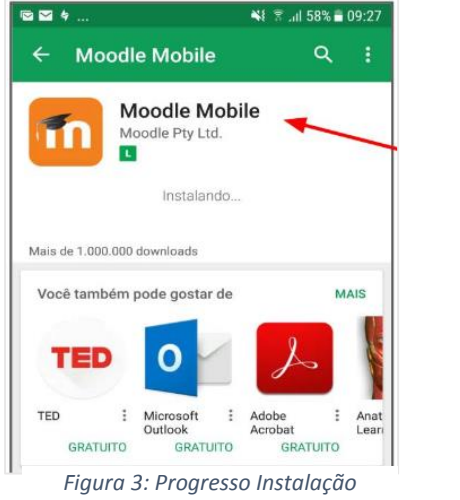

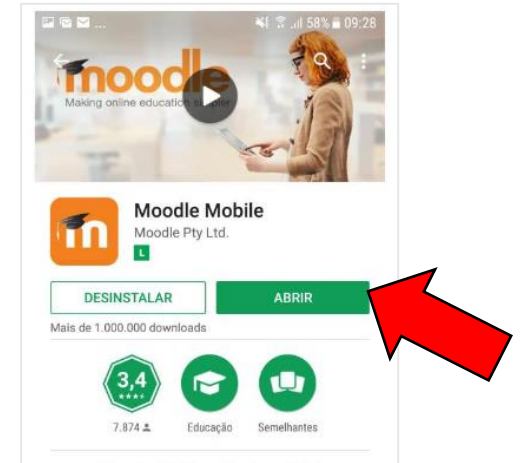

Figura 4: Processo finalizado

#### 2. Acessando o curso pelo Aplicativo.

Uma vez instalado clique em "Abrir" para iniciar o aplicativo, conforme **figura 4**. Ira aparecer uma tela, **figura 5**, pedindo para inserir a URL do curso. Insira e clique em "Conectar". Esse é um procedimento que deve ser feito para cada curso que esteja vinculado. No final deste do tutorial tem um <u>Anexo</u> com todas URLs dos cursos.

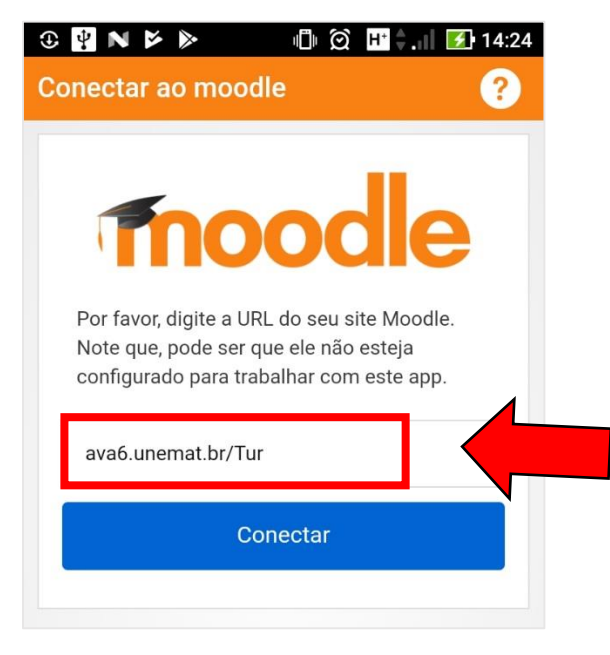

Figura 5: Tela inicial App Moodle

A proxima tela aberta será de autenticação, **figura 6**. Insira seu "usuario e senha" e clique em "Entrar". Lembrando que é o mesmo usuario e senha usado para acessar o curso normalmente.

| ③ ■ 🖞 N Þ ▷ II ② H ♦ ▶ 14:24     |
|----------------------------------|
| ← Acessar                        |
|                                  |
|                                  |
| moodle                           |
| Bacharelado em Turismo           |
| http://ava6.unemat.br/Tur        |
| Identificação de usuário         |
| Senha 📀                          |
| Entrar                           |
|                                  |
| Esqueceu o seu usuário ou senha? |
|                                  |

Figura 6: Login

Uma vez logado, será aberta a pagina inical do curso, **figura 7**. Nela se encontra todos os Banners já conhecidos e um menu.

|      | <ul> <li></li></ul>               | <ul> <li></li></ul>                      |
|------|-----------------------------------|------------------------------------------|
| Menu | Calendário give de Atividades     | Bacharelado em Turi                      |
|      | Coordenação<br>do Curso           | Meus cursos     A Página inicial do site |
|      | Biblioteca<br>Digital             | Bibl                                     |
|      | Área do<br>Professor              | Avisos                                   |
|      | Cartões<br>Resposta 🚿             | Mensagens                                |
|      | 1º Semestre                       | Eventos do calendário                    |
|      | 2º Semestre                       | Arquivos                                 |
|      | Novidades                         | Site                                     |
|      |                                   | Ajuda                                    |
|      | Figura 7: Pagina inicial do Curso | Figura 8: Menu Principal                 |

Para acessar uma disciplina do curso, clique em um banner correspondente ao Semestre. Serão listadas todas disciplinas do semestre que está matriculado(a), observe a **figura 9**. Clicando na disciplina será aberta outra tela (**Figura 10**) com o nome da disciplina, clique novamente sobre, para abrir as Unidades da disciplina. Selecione uma Unidade especifica ou clique em "Todas as Seções, conforme **figura 11**.

|                                         | _ |       | Formação Inicial - Plataforma Moo | odle |
|-----------------------------------------|---|-------|-----------------------------------|------|
| Formação Inicial - Plataforma<br>Moodle | : | ullet | 06-21-2017                        |      |
|                                         |   | P     | Descarregar disciplina            |      |
|                                         |   | •     | Conteúdo                          | >    |
|                                         |   | 8     | Competências                      | >    |
|                                         |   | R     | Participantes                     | >    |
|                                         |   | Ъb    | Notas                             | >    |
|                                         |   | :=    | Suas análises e anotações         | >    |

Figura 9: Lista de Disciplinas

Figura 10: Disciplina

|                 | ← Todas as seço                 | bes                         |
|-----------------|---------------------------------|-----------------------------|
| Todas as seções | APRESENTAÇÃ                     | O DA DISCIPLINA             |
| 0               | Professor                       | Período da                  |
| 1               | Antônio Carlos<br>Thiago Fontes | disciplina:<br>01/08/2017 à |
| 2               | Plano de                        | Boteiro de                  |
| 3               | Ensino:<br>Ver Plano de         | Atividades:<br>Ver Roteiro  |
| 4               | Ensino                          | Suparta Téopica:            |
| 5               | disciplina:                     | Ajuda<br>a Distância        |
|                 | Aripuanā Guara                  | ntā do Norte Sorriso        |

Figura 11: Unidades da Disciplina

Figura 12: Pagina da disciplina

## 3. Como acessar outro Curso no Aplicativo

Caso queira acessar outro Curso, clique no meu Superior Esquerdo e procure pela opção "Mudar de Site" (Figura 13), clique e será aberta uma lista (Figura 14) com todos cursos acessados e uma opção para incluir outro.

| © ⊙ N E ⊭ ► II O G .        | Image: 15:23       Image: Sites       Image: Sites <t< th=""></t<> |
|-----------------------------|----------------------------------------------------------------------------------------------------|
| Notas                       | Ren         Ewerton Luiz<br>Bacharelado em Turismo<br>ava6.unemat.br/Tur         Clique aqui para<br>incluir um novo                                                                                                    |
| Avisos Mensagens            | Cale Curso                                                                                                    |
| Eventos do calendário       | Bibl                                                                                                    |
| Arquivos Site               | Áre                                                                                                    |
| 🚫 Ajuda                     | Ca                                                                                                    |
| Configurações do aplicativo |                                                                                                    |
| → Mudar site                |                                                                                                    |
| Figura 13: Trocar de Curso  | Figura 14: Lista de Curso acessado                                                                                                    |

### ANEXO I – Lista de URLs [Voltar Tutorial]

http://ava6.unemat.br/Adm/ - Administração pública (Turma 2017/2)

http://ava6.unemat.br/Artes/ - Artes Visuais (Turma 2017/2)

http://ava6.unemat.br/Bio/ - Ciências Biológicas (Turma 2017/2)

http://ava6.unemat.br/Cont/ - Ciência Contábeis (Turma 2017/2)

http://ava7.unemat.br/Cursos/ - AVA Cursos

http://ava7.unemat.br/Pead/ - Pós Graduação em Ensino a Distância (Turma 2017/2)

http://ava6.unemat.br/Geo/ - Geografia (Turma 2017/2)

http://ava7.unemat.br/Pge/ - Pós Graduação em Gestão Escolar (Turma 2017/2)

http://ava7.unemat.br/Pgm/ - Pós Graduação em Gestão Pública Municipal (Turma 2017/2)

http://ava7.unemat.br/Pgp/ - Pós Graduação em Gestão Pública (Turma 2017/2)

http://ava7.unemat.br/Pgs/ - Pós Graduação em Gestão em Saúde (Turma 2017/2)

http://ava7.unemat.br/Pgu/ - Pós Graduação em Gestão Universitária (Turma 2017/2)

http://ava6.unemat.br/Histo/ - História (Turma 2017/2)

<u>http://ava7.unemat.br/Pie/</u> - Pós Graduação em Informática na Educação (Turma 2017/2)

http://ava6.unemat.br/Le/ - Licenciatura em Letras e Habilitação em Espanhol (Turma 2017/2)

http://ava6.unemat.br/Li/ - Licenciatura em Letras e Habilitação Português/ Inglês (Turmas 2017/2)

http://ava6.unemat.br/Mat/ - Matemática (Turma 2017/2)

http://ava6.unemat.br/Ped/ - Pedagogia (Turma 2017/2)

http://ava7.unemat.br/Pspei/ - Pós Graduação em Saberes e Práticas na Educação Infantil

http://ava6.unemat.br/Sis/ - Sistemas de Informação (Turma 2017/2)

http://ava6.unemat.br/Tur/ - Turismo (Turma 2017/2)